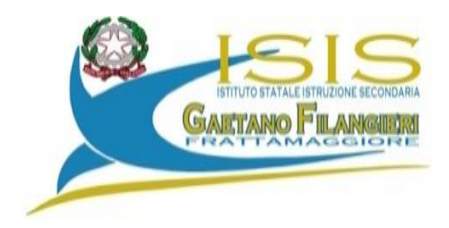

Ai Genitori Agli Alunni Ai Docenti Al Sito Web

Rettifica Circ. n. 80

## **Oggetto : colloqui con le famiglie**

Si comunica che gli incontri scuola famiglia si terranno, in modalità a distanza , secondo il seguente calendario con una rettifica di orario :

- ➢ GIOVEDI' 14 DICEMBRE CLASSI DEL BIENNIO dalle ore 15.00 alle ore 17.00
- > VENERDI' 15 DICEMBRE CLASSI DEL TRIENNIO dalle ore 15.00 alle ore 17.00

A tal fine i genitori degli alunni delle classi del Biennio sono invitati a prenotarsi dalle ore 9.00 di martedì fino alle ore 20.00 di mercoledì 13 dicembre mentre i genitori degli alunni delle classi del triennio sono invitati a prenotarsi dalle ore 9.00 di mercoledì fino alle ore 20.00 di giovedì 14 3 dicembre esclusivamente seguendo la procedura indicata dalle guide allegate:

- guida alla prenotazione dal portale Argo Scuolanext tramite PC
- guida alla prenotazione tramite l'App Argo DidUp Famiglia

I genitori, una volta effettuata la prenotazione o dal portale Argo Scuolanext o tramite l'App Argo DidUp Famiglia vers 1.2.3., nel giorno in cui è previsto il colloquio si collegheranno, tramite l'account del proprio figlio, alla stanza e/o alle stanze del docente/i con cui si sono prenotati che sono le stanze disciplinari che gli alunni usano quotidianamente dove il docente attenderà in base all'orario prenotato e dove potranno permanere solo per il tempo fissato dalla prenotazione.

Il Dirigente Scolastico Prof.ssa Immacolata Corvino firma autografa sostituita a mezzo stampa ai sensi dell'art.3, comma 2 D.lgs 39/93 Si allega guida

## PRENOTAZIONE COLLOQUI ATTRAVERSO REGISTRO ELETTRONICO

Guida alla prenotazione tramite l'App Argo DidUP Famiglia vers. 1.2.3.

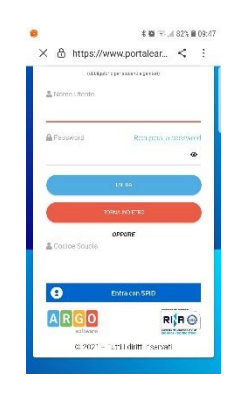

Scaricare ed installare l'App **"Argo DidUP Famiglia Vers. 1.2.3."** disponibile su **Google Play** (per i cellulari Android) o su **App Store** (per i dispositivi Apple).

Inserire il Codice scuola (**SG17924**) e successivamente entrare con le proprie Credenziali **SPID** 

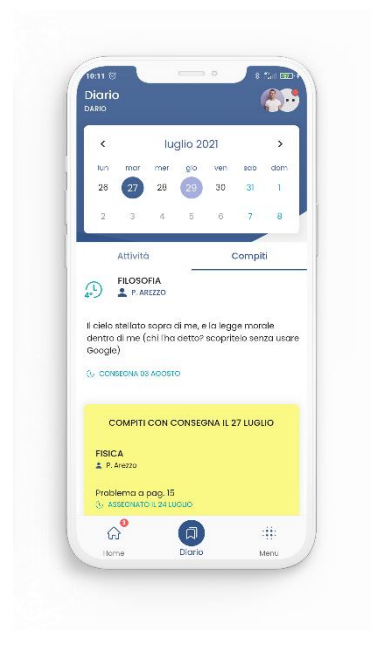

Entrare nel profilo

Una volta entrati andare nel menu in basso a destra.

Cliccare sull'icona verde "Ricevimento docente"

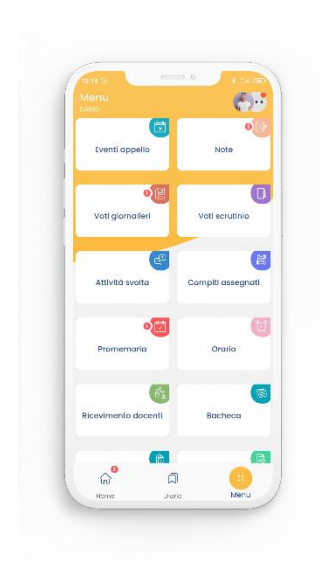

In *"Scelta docente"* selezionare il docente con il quale si intende prenotare il colloquio

Selezionato il docente, inserire la propria prenotazione e confermare cliccando su *"Prenota"*. La prenotazione è confermata ed apparirà la sintesi dell'appuntamento.

## Guida alla prenotazione dal portale Argo Scuolanext tramite Computer

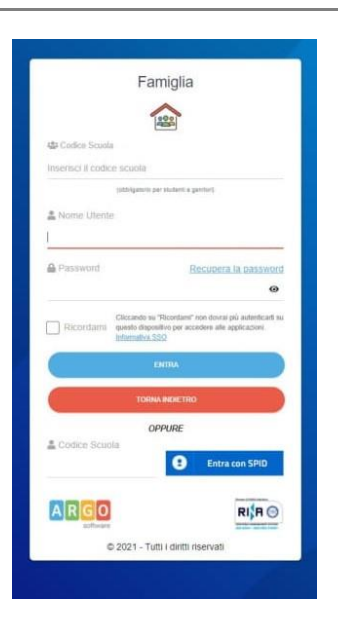

## Entrare nel sito www.portaleargo.it

In basso cliccare su "Vai al portale famiglia"

Inserire il Codice scuola (**SG17924**) e le credenziali **SPID** 

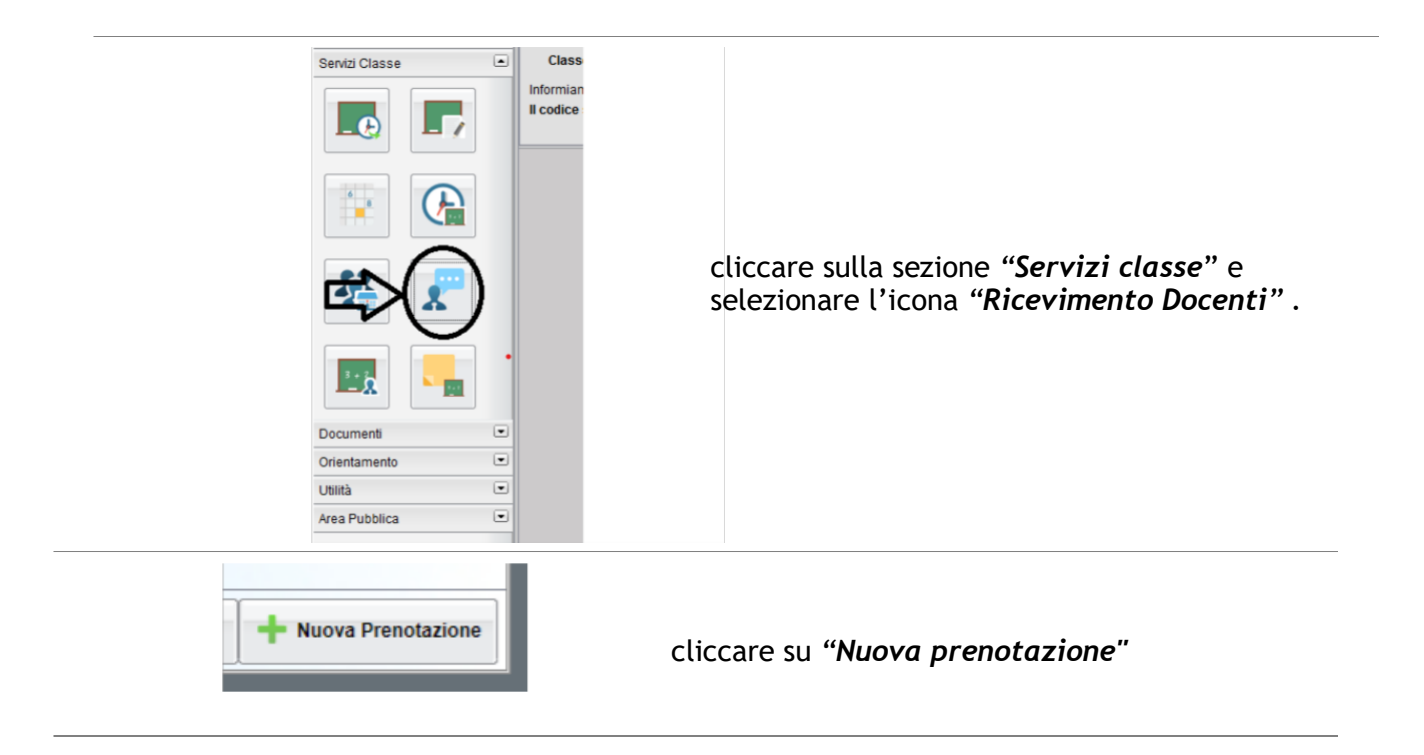

| Nuova Prenotazione                                                                                                    |                                           | Comparirà l'elenco dei docenti della classe                                                                              |
|----------------------------------------------------------------------------------------------------|-------------------------------------------|----------------------------------------------------------------------------------------------------|
| Goreo Date on Atte or Max Prez. N. Prez. A partie dat Entre ti<br>1071/2016 15:20 16:30 20 0 2511/2016 2011/201<br>3. Selezionare nuova<br>prenotazione | Anostatione Q<br>2. Selezionare data<br>Q | uindi:<br>1.Selezionare il nome del docente con il<br>uale si intende prenotare il colloquio.<br>2. Selezionare la data. |
| Huova Prenolazione                                                                                                    | P                                         | 3.Selezionare l'icona " <i>Nuova</i><br>Prenotazione"                                                                    |

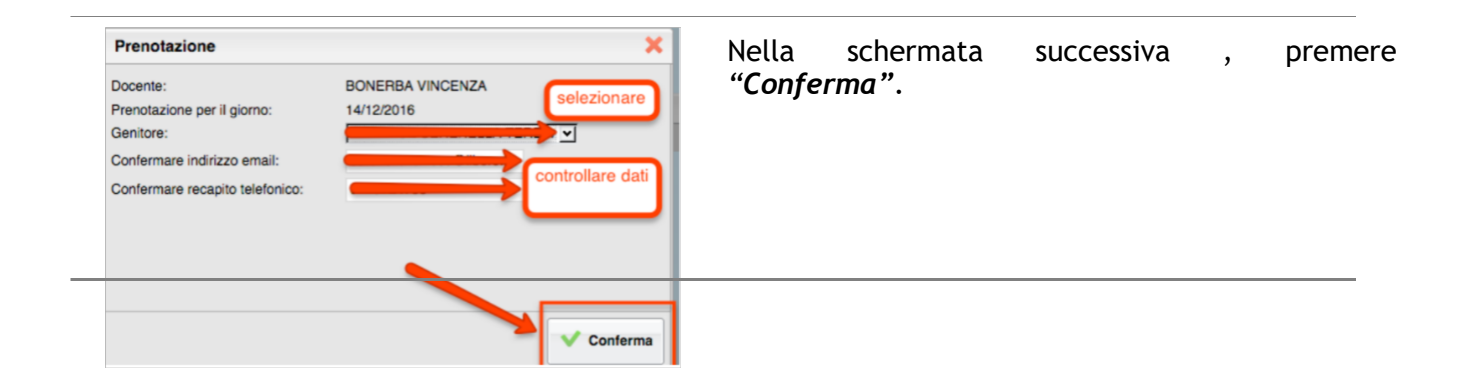

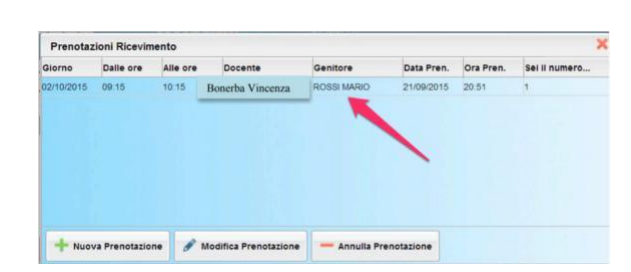

Comparirà, quindi, la propria prenotazione con l'indicazione del numero d'ordine progressivo nella lista.

E' possibile modificare o annullare la prenotazione cliccando sulle rispettive icone

"Modifica Prenotazione" o "Annulla

Prenotazione".